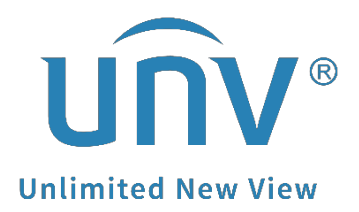

# How to Set Up the Motion Detection Recording for a Uniview NVR?

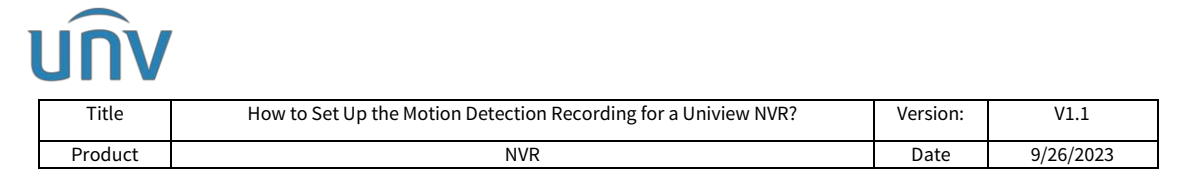

# How to Set Up the Motion Detection Recording for a Uniview NVR?

### Description

Note: This method is applicable to most of the scenarios, if the method still cannot solve your problem, it is recommended to consult our Tech Support Team. https://global.uniview.com/Support/Service\_Hotline/ Tutorial video: https://www.youtube.com/watch?v=SmYPp15rQCc&list=PLrBaKYrUJkiv\_ShCVIqTeIAsOxyFEljjR&i ndex=82

## **Operating Steps**

#### Set up from the Monitor

Step 1 Enable motion detection under Menu>Alarm>Motion.

Select the desired camera and tick Enable.

Use the mouse to draw a detection area, and drag the slider to set detection sensitivity. The higher the sensitivity, the more likely a moving object will be detected.

|               |                              |                  |       | Ala  | m                          |           |   |
|---------------|------------------------------|------------------|-------|------|----------------------------|-----------|---|
|               | Motion                       | Motion Detection |       |      |                            |           |   |
| Camera        | Tampering                    | Select Camera    |       |      | D1(IP Camera 01)           |           |   |
| S, s          | Human Body Det<br>Video Loss | Enable           |       |      | Trigger Actions            |           |   |
| ()<br>Network | Input/Output                 |                  |       |      | Sensitivity<br>Full Screen | Clear All | • |
| ر<br>System   | Alert<br>Buzzer              |                  |       |      |                            |           |   |
| D<br>Backup   | Doorbell Call                |                  |       |      |                            |           |   |
| C<br>Storage  |                              |                  |       |      |                            |           |   |
| Alarm         |                              |                  |       |      |                            |           |   |
| Maintain      |                              |                  |       |      |                            |           |   |
|               |                              | Сору             | Apply | Exit |                            |           |   |

Step 2 Configure motion detection triggered recording.

Click on the right side of **Trigger Actions**, and then click the Recording tab. Select the desired camera and click **OK**.

| Title How                                                                   | to Set Up the Motion De   | Version:        | V1.1      |   |   |
|-----------------------------------------------------------------------------|---------------------------|-----------------|-----------|---|---|
| Product                                                                     |                           | Date            | 9/26/2023 |   |   |
| Detection                                                                   |                           |                 |           |   |   |
| Select Camera                                                               | D1(                       | IP Camera 01)   |           |   | ~ |
| Enable                                                                      |                           |                 |           |   |   |
|                                                                             |                           | Trigger Actions | @         |   |   |
|                                                                             |                           | Arming Schedule |           |   |   |
|                                                                             |                           | Sensitivity     |           | • | - |
|                                                                             |                           | Full Screen     | Clear All |   |   |
|                                                                             |                           |                 |           |   |   |
|                                                                             |                           |                 |           |   |   |
|                                                                             |                           |                 |           |   |   |
|                                                                             |                           |                 |           |   |   |
|                                                                             | ा<br>                     | rigger Actions  |           |   |   |
|                                                                             |                           |                 |           |   |   |
| Buzzer                                                                      |                           |                 |           |   |   |
| Buzzer<br>Send Email                                                        |                           |                 |           |   |   |
| Buzzer<br>Send Email<br>Pop-up Window                                       | 0                         |                 |           |   |   |
| Buzzer<br>Send Email<br>Pop-up Window<br>Recording Goto Preset Pr           | eview Alarm Output Snapsh | ot              |           |   |   |
| Buzzer<br>Send Email<br>Pop-up Window<br>Recording Goto Preset Pr           | eview Alarm Output Snapsh | ot              |           |   |   |
| Buzzer<br>Send Email<br>Pop-up Window<br>Recording Goto Preset Pr           | eview Alarm Output Snapsh | ot              |           |   |   |
| Buzzer<br>Send Email<br>Pop-up Window<br>Recording Goto Preset Pr           | eview Alarm Output Snapsh | ot              |           |   |   |
| Buzzer<br>Send Email<br>Pop-up Window<br>Recording Goto Preset Pr<br>All D1 | eview Alarm Output Snapsh | ot              |           |   |   |
| Buzzer<br>Send Email<br>Pop-up Window<br>Recording Goto Preset Pr<br>All D1 | eview Alarm Output Snapsh | ot              |           |   |   |
| Buzzer<br>Send Email<br>Pop-up Window<br>Recording Goto Preset Pr<br>All D1 | eview Alarm Output Snapsh | ot              |           |   |   |

*Note:* Please make sure the selected camera is set to trigger itself for recording.

**Step 3** Set up a recording schedule.

Select the camera and enable the recording schedule under **Menu>Storage>Recording**.

Click the green box on the right side, then drag the mouse to draw the schedule all the way from left to right.

|              |                |              |                |             |            | Storag       | e    |                 |           |          |           |           |               |                 |
|--------------|----------------|--------------|----------------|-------------|------------|--------------|------|-----------------|-----------|----------|-----------|-----------|---------------|-----------------|
|              | Recording      | Schedule     |                |             |            |              |      |                 |           |          |           |           |               |                 |
| Camera       | Snapshot       | Select Carr  | era<br>chedule | D1(IP       | Camera 01  |              |      | ~ <b>~</b><br>( | Enable    | Redundar | it Record | ing(Note: | Please set at | least one redun |
| ⊗<br>v¢a     |                | Pre-Record   | f(sec)         |             |            |              |      |                 | Post-Reco |          |           | 60        |               |                 |
| ~            | Hard Disk      | Mon          | 0 2            | 4           | 6          | 8 10         | 12   | 14              | 16        | 18 2     | 0 22      | 24        |               | Edit            |
| Network      | Disk Group     | Tue          |                |             |            |              |      |                 |           |          |           |           |               | Normal<br>Event |
| â            | Allocate Space | Thu          |                |             |            |              |      |                 |           |          |           |           |               | Motion          |
| System       | Advanced       | Fri<br>Sat   |                |             |            |              |      |                 |           |          |           |           |               | Alarm           |
|              |                | Sun          |                | _           | 1-1-1      |              |      |                 |           | -        |           |           |               | M and A         |
| Backup       |                | Holiday      | 0 2            | 4           | 6          | 8 10         | 12   | 14              | 16        | 18 2     | 0 22      | 24        |               | None            |
| Storage      |                | (Note: Click | a color on th  | e right and | d then dra | w the schedu | le.) |                 |           |          |           |           |               |                 |
| <u>Alarm</u> |                |              |                |             |            |              |      |                 |           |          |           |           |               |                 |
| Naintain     |                |              |                |             |            |              |      |                 |           |          |           |           |               |                 |
|              |                | Сору         | An             |             |            |              |      |                 |           |          |           |           |               |                 |

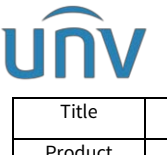

| Title   | How to Set Up the Motion Detection Recording for a Uniview NVR? | Version: | V1.1      |
|---------|-----------------------------------------------------------------|----------|-----------|
| Product | NVR                                                             | Date     | 9/26/2023 |

#### Set up from the NVR's web interface

**Step 1** Select the camera and enable motion detection on the NVR's web interface under **Setup>Alarm>Motion**.

Use the mouse to draw a detection area, and drag the slider to set detection sensitivity.

The higher the sensitivity, the more likely a moving object will be detected.

| unv                  |   | Live View         | Playback         | 🗢 Setup         | ♪ Smart         |           |
|----------------------|---|-------------------|------------------|-----------------|-----------------|-----------|
| Client               | * | Motion            |                  |                 |                 |           |
| System               | * |                   |                  |                 |                 |           |
| Camera               | ~ | Select Camera     | D9 (Camera9)     | *               |                 |           |
| Camera               |   | Motion            | ● On ○ Off       |                 |                 |           |
| Encoding<br>OSD      | / | Area              | Arming Schedule  | Trigger Actions |                 |           |
| Image                |   | 45.422.432 82.432 | <u>教室教師要知道</u> 。 |                 | Sensitivity Low | U High 98 |
| Schedule             |   |                   | SS CONTRACTOR    |                 |                 |           |
| Motion               |   |                   |                  | 2               | Finish Drawing  |           |
| Video Loss           |   |                   | Sa amaren        |                 |                 |           |
| Tampering            |   |                   |                  |                 | Clear All       |           |
| Privacy Mask         |   |                   |                  |                 |                 |           |
| Snapshot             |   |                   |                  |                 |                 |           |
| Human Body Detection | n |                   |                  |                 |                 |           |
| VCA                  | * |                   |                  |                 |                 |           |
| Hard Disk            | ~ |                   |                  | 100             |                 |           |
| Alarm                | * |                   |                  |                 |                 |           |
| Alert                | ~ |                   |                  |                 |                 |           |
| Network              | * | Сору              |                  |                 | ¥               |           |
| Platform             | ~ | Save              |                  |                 |                 |           |
| User                 | ~ |                   |                  |                 |                 |           |
| Maintenance          | ~ |                   |                  |                 |                 |           |
| Backup               | ~ |                   |                  |                 |                 |           |

**Step 2** Configure motion detection triggered recording.

Check Recording as the trigger action for the desired camera under **Setup>Camera>Motion>Trigger Action** and click **OK**.

| Select Carriera | D9 (Camera9)    |                 | *         |          |             |      |
|-----------------|-----------------|-----------------|-----------|----------|-------------|------|
| Motion          | ● On ○ Off      |                 |           |          |             |      |
| Area            | Arming Schedule | Trigger Actions |           |          |             |      |
| Conventional    | 🔲 Ala           | rm Output       | Recording | Snapshot | Goto Preset | D9 💊 |
| _ Buzzer        | 🗆 A-:           | >1              | 🗆 D3      | ∧□ D1    | A Preset    |      |
| Send Email      | D9              | ->1             | □ D4      | D2       |             |      |
|                 |                 |                 | D5        | D3       |             |      |
|                 |                 |                 | D6        | 🗆 D4     |             |      |
|                 |                 |                 | D7        | D5       |             |      |
|                 |                 |                 | D8        | D6       |             |      |
|                 |                 |                 | D9        | D7       |             |      |
|                 |                 |                 | D11       | V 🗆 D8   | ~           |      |
|                 |                 |                 |           |          |             |      |

*Note:* Please make sure the selected camera is set to trigger itself for recording.

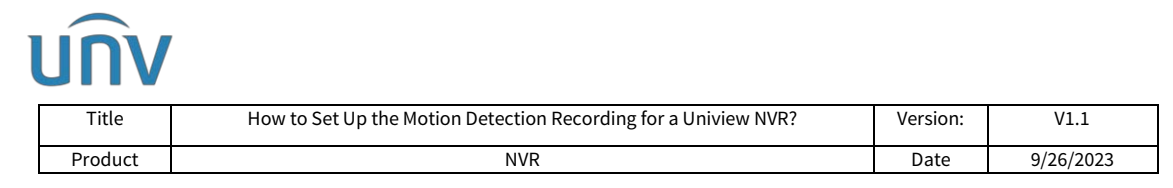

**Step 3** Set up the motion recording schedule.

Select the camera you wish to set up under Setup>Camera>Schedule>Recording Schedule and turn on the Recording Schedule.

Click the Green Motion button on the right side and use your mouse to drag and draw the schedule table on the left side.

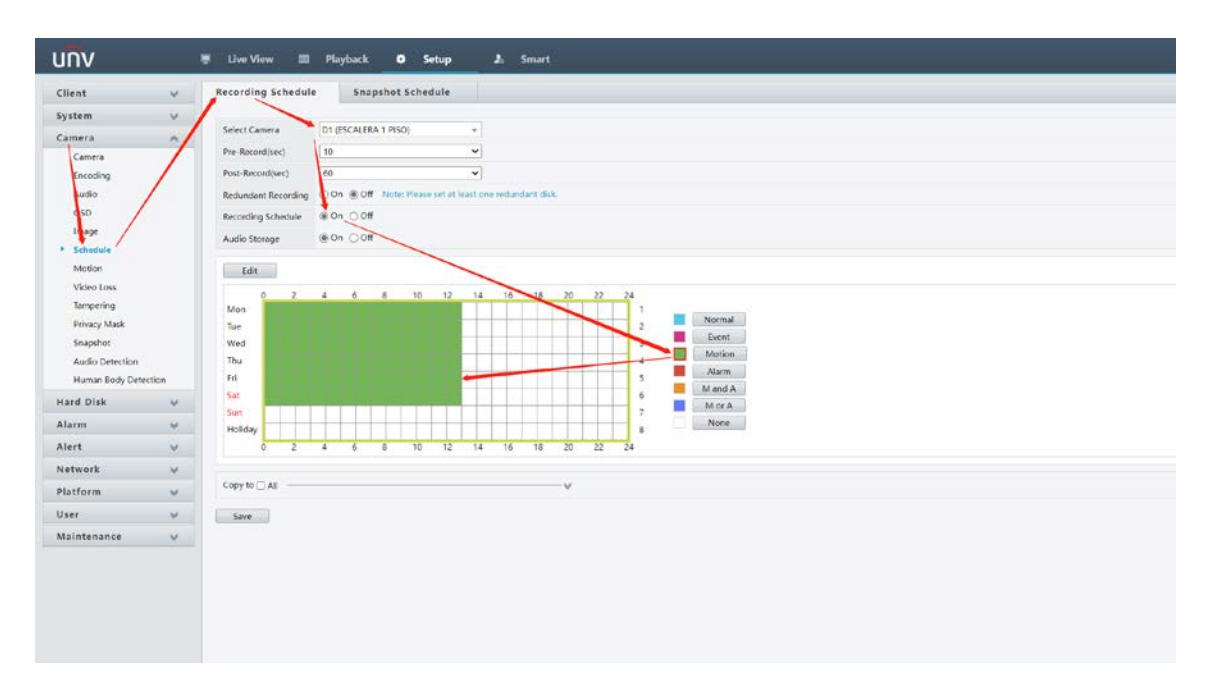